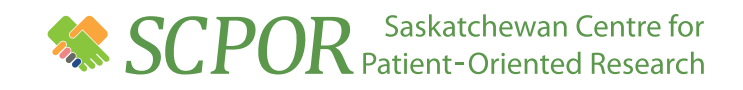

## SHA Better Impact Registration Guide

The following step-by-step guide will help you sign up for an SHA Better Impact Account. Here, you will learn about and gain access to Patient Family Partner opportunities provided by the SHA, and log any hours from meetings and events to claim Patient Partner honoraria, if applicable. For questions or further assistance, please contact Tammy Lutz at tammy.lutz@saskhealthauthority.ca.

| How to Register                                                                                                    | Saskatchewan Health Authority - Patient                                                                                                    | and Family Centered Care                                                                                                    |
|----------------------------------------------------------------------------------------------------|----------------------------------------------------------------------------------------------------|----------------------------------------------------------------------------------------------------|
| <u>Click here to register</u>                                                                                                    | Saskatchewan Health Authority's Philosophy                                                                                                    | I would like to volunteer                                                                                                    |
| <ul> <li>Click on "Fill in an Application"</li> </ul>                                                                                         | "To create and sustain a strong culture of people centred care<br>engagement that fosters the principles of:<br>Respect, Diversity, Quality, Safety, Transparency and Acc                                                                                                    | and meaningful<br>Already use MyImpactPage com to volunteer<br>with this organization?<br>Log_in to your account                                                                                                    |
|                                                                                                    | Application Form - Patient and Family Centred Care                                                                                                    |                                                                                                    |
| <ul> <li>Complete the box on the right:</li> </ul>                                                                                            | I am new to MyImpactPage.com                                                                                                    | I already have a username                                                                                                    |
| <ul> <li>• Enter your Username and Password</li> <li>• Click "Login and Continue"</li> </ul>                                                  | You will need to enter a unique username to identify yourself to the system. You should select something that is easy for you to remember such as your email address or your name. You username must be at least 6 characters long. If the name you enter is already in use by someone else, you will be prompted to choose another username. Username   Email Address  Verify Email Address | If you have signed up with this organization before, or are a member of another organization that uses MyImpactPage.com, you can use the same login to access all organizations with which you are associated. Username Password Password Forgot your username or password? Login and Continue |
| <ul> <li>Additional Information - the following ques</li> <li>Why are you interested in becoming a<br/>Patient and Family Advisor?</li> </ul> | tions will be asked:                                                                                                    |                                                                                                    |
| <ul> <li>Indicate that you are a SCPOR<br/>Patient Partner creating a new</li> </ul>                                                          | Tell us about yourself Why are you interested in becoming a Patient and Family SCIDDE Patient Partner creating a new account with the SUBA                                                                                                    |                                                                                                    |

- Describe in general, any recent experiences you've had with the health care system, either as a patient or as a family member of a patient.
- Are you currently, or have you previously been an employee of the SHA?
- · How did you learn about our program (will provide options)
- · Emergency contact and health considerations
- $\cdot$  Emergency contact name and phone number
- · Please list any medical information/considerations that we should be aware of
- Consent (yes) to receive emails from the SHA Patient and Family Centered Care Office (PFCC). Note, your email will only be shared for events that pertain to advisors.

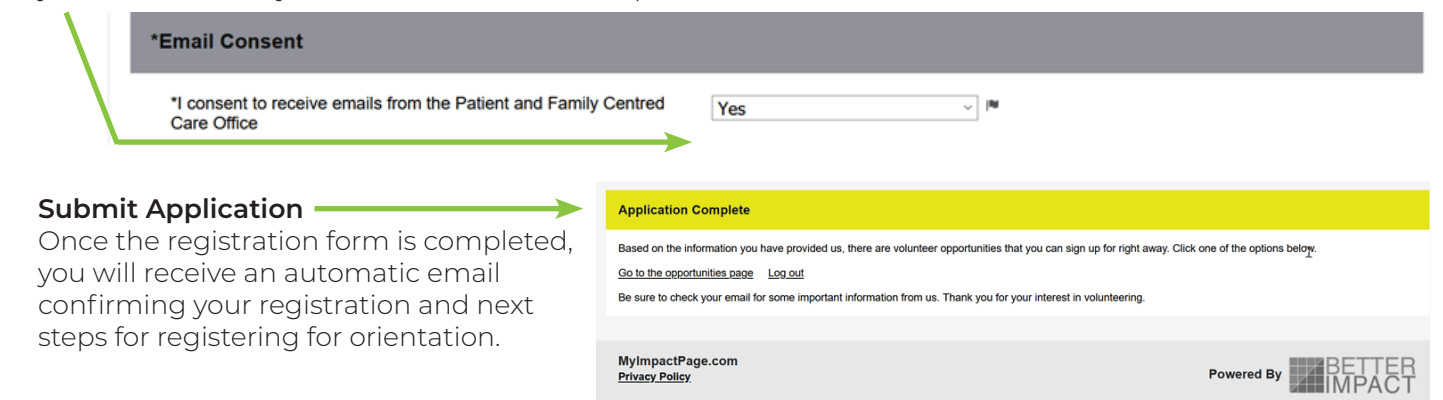

Once you have signed up for SHA Better Impact, you will receive additional forms that need to be completed to finalize your registration.